# Scheda Novità V2.4.2

Sistema Operativo REDY (tipo K7)

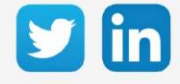

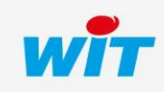

www.wit-italia.com

# Versione OS REDY K7 V2.4.2

# SOMMARIO

| 1     | PREREQUISITI                                | 3 |  |
|-------|---------------------------------------------|---|--|
| 2     | MIGLIORIE                                   | 4 |  |
| Siste | ma                                          | 4 |  |
| Orolo | Orologio                                    |   |  |
| 3     | LEGGERE PRIMA DI FEFETTUARE L'AGGIORNAMENTO | 5 |  |

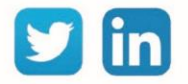

## Versione OS REDY K7 V2.4.2

## 1 PREREQUISITI

Per un funzionamento ottimale della versione OS V2.4.2, è necessario aggiornare il REDY alla versione V14.2.0.

È importante rispettare l'ordine di aggiornamento del sistema operativo e della versione REDY:

- 1) Aggiornamento del sistema operativo (ad esempio V2.4.2)
- 2) Aggiornamento della versione di REDY (es: 14.2.0)

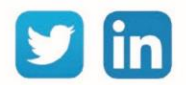

# Versione OS REDY K7 V2.4.2

# 2 MIGLIORIE

### Sistema

Migliorie generali nella robustezza della ULI REDY.

# Orologio

Migliorie nella gestione dell'orologio della ULI REDY.

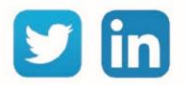

#### 3 LEGGERE PRIMA DI EFFETTUARE L'AGGIORNAMENTO

- 1. Un aggiornamento del Sistema Operativo (OS) può essere necessario per apportare miglioramenti e/o correzioni alla Unità Centrale REDY.
- 2. Il tipo di OS è consultabile nella pagina Configurazione > Sistema:

| Distribuzione K7Linux | v2.1.2 26/07/2019 - Linux version 4.14.131-1.1.0 23/07/2019 16:20:01 |
|-----------------------|----------------------------------------------------------------------|
| Bios                  | 2017.07-v0320                                                        |

- 3. Prima di ogni aggiornamento si raccomanda vivamente di eseguire un backup della parametrizzazione e dei dati oltre che un export del file di parametrizzazione.
- Una volta realizzato l'aggiornamento, non è possibile ritornare ad una versione precedente senza correre il rischio di incorrere in una incompatibilità. Dopo ogni aggiornamento si consiglia di cancellare le immagini nella memoria cache del navigatore premendo i tasti «Ctrl + Shift + Canc» e configurando la pagina di cancellazione come segue:

#### Internet Explorer

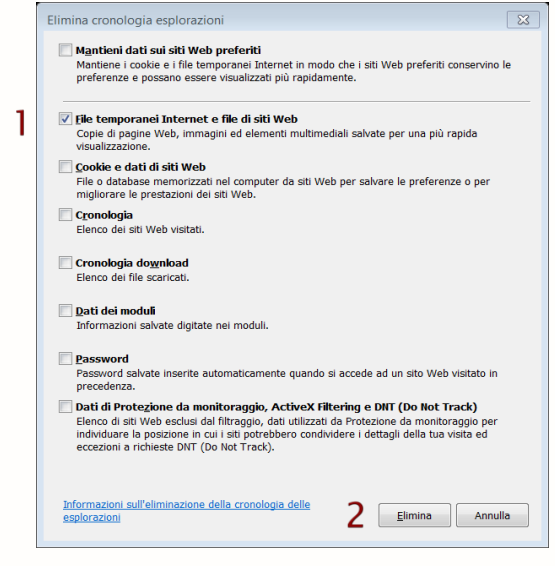

<u>ATTENZIONE</u>: La cancellazione dei «Cookies e dati di siti» causa la cancellazione delle applicazioni RIA come i grafici HTML5 e l'Agenda.

#### **Google Chrome**

| Cancella i seguenti elementi da: tutto<br>Cronologia di navigazione<br>Cronologia download<br>Cookie e altri dati di siti e plug-in<br>Immagini e file memorizzati nella cache<br>Password<br>Dati della Compilazione automatica dei moduli         | J                 |
|----------------------------------------------------------------------------------------------------|-------------------|
| <ul> <li>Cronologia di navigazione</li> <li>Cronologia download</li> <li>Cookie e altri dati di siti e plug-in</li> <li>Itmagini e file memorizzati nella cache</li> <li>Password</li> <li>Dati della Compilazione automatica dei moduli</li> </ul> |                   |
| Cronologia download Cookie e altri dati di siti e plug-in Immagini e file memorizzati nella cache Password Dati della Compilazione automatica dei moduli                                                                                            |                   |
| <ul> <li>Cookie e altri dati di siti e plug-in</li> <li>Immagini e file memorizzati nella cache</li> <li>Password</li> <li>Dati della Compilazione automatica dei moduli</li> </ul>                                                                 |                   |
| <ul> <li>Immagini e file memorizzati nella cache</li> <li>Password</li> <li>Dati della Compilazione automatica dei moduli</li> </ul>                                                                                                    |                   |
| Password Dati della Compilazione automatica dei moduli                                                                                                    |                   |
| Dati della Compilazione automatica dei moduli                                                                                                    |                   |
|                                                                                                    |                   |
| Dati app in hosting                                                                                                    |                   |
| Licenze per i contenuti                                                                                                    |                   |
| Ulteriori informazioni 2 Cancella dati di na                                                                                                    | vigazione Annulla |

<u>ATTENZIONE</u>: La cancellazione dei «Cookies» o «Dati app in hosting» causa la cancellazione delle applicazioni RIA come i grafici HTML5 e l'Agenda.

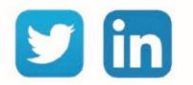